### Online payment option for game fees

The website now has the ability to accept payment for your game fee. You can pay via credit card or with your PayPal account. The email address for the Dallas IFGS PayPal account is "dallasifgs@gmail.com".

#### The updated website:

| 2016 Schedule Of Events Last Updated: 19-MAY                                                                                                    |                   |         |  |  |  |
|----------------------------------------------------------------------------------------------------|-------------------|---------|--|--|--|
| Status                                                                                                    | Game Date         | Reports |  |  |  |
| In Process<br>This three day event will include multiple tournaments and several line course mini-games.<br><u>Camp Holland</u> in Weatherford. The Meal option includes Saturday lunch and dinner, and Sunday breakfast.<br>The event starts on Friday night and ends Sunday afternoon. Levels 1-10. <u>Hotels</u> and <u>Restaurants</u> in the area.<br>All 3 days & meal \$60 USD<br>Remember to add the names for whom this payment applies onto the invoice' <u>2016 Users Guide</u> | October 7-9, 2016 |         |  |  |  |

The explanation of each game fee option

Click anywhere in the dropdown in order to select the various fees associated with the game:

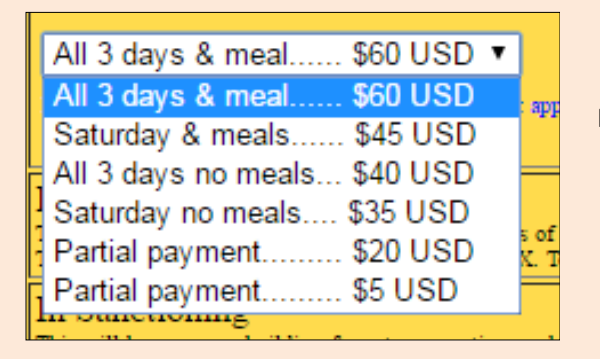

Note: Whatever value you select will be automatically added to the cart when you click the ADD TO CART button.

Select the appropriate <u>game fee</u>, then click the button "<u>ADD TO CART</u>" to make the payment.

|   | In Process<br>This three day event will include multiple tournaments and several line course mini-games.<br><u>Camp Holland</u> in Weatherford. The Meal option includes Saturday lunch and dimer, and Sunday breakfast.<br>The event starts on Friday night and ends Sunday afternoon. Levels 1-10. <u>Hotels and Restaurants</u> in the area. |
|---|----------------------------------------------------------------------------------------------------|
| 1 | All 3 days & meal \$60 USD  Remember to add the names for whom this payment applies onto the invoice', 2016 Users Guide                                                                                                    |
|   |                                                                                                    |

This is the link to the Users Guide, which you clicked to get to this document.

#### Click ADD TO CART.

This bring you to the first page of the payment wizard.

The item displayed in the dropdown on the Dallas IFGS website is automatically added to your shopping cart.

Each game has its own set of fees, and each payment indicates the game to which the payment will be applied

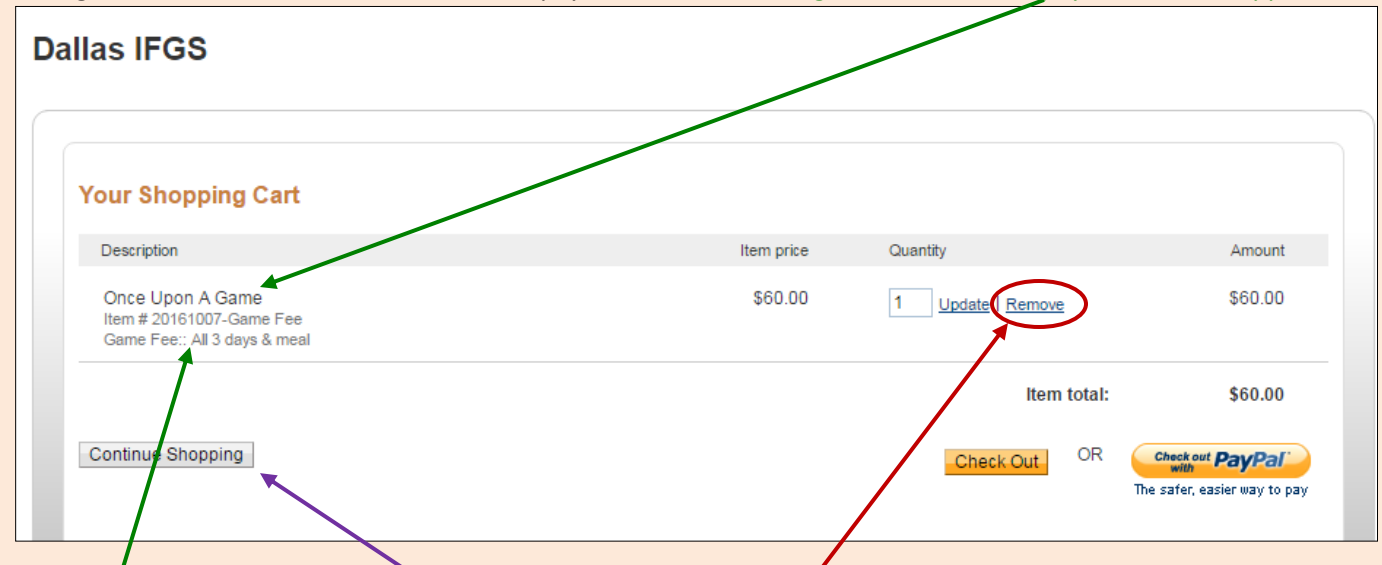

# IMPORTANT: If you decide to cancel this payment, click the <u>REMOVE</u> button for every line item BEFORE you leave this page. If you don't do this, then this entry in your shopping cart will remain until it has been cleared or paid.

The <u>FEE</u> that was selected is listed. If you click <u>CONTINUE SHOPPING</u>, you will be returned to the Dallas IFGS website, where you can add more payments.

You can add multiple items/payments to your cart .

You can make multiple payments of each type of fee. Example: you can pay the PC fee for yourself and your spouse, as well as the NPC fee for your friend.

To complete the example described above,

1. click the CONTINUE SHOPPING button,

| 2. on | e back on the | Dallas IFGS websi | e, select the | "Saturday & | Meals" o | option for the | same game, |
|-------|---------------|-------------------|---------------|-------------|----------|----------------|------------|
|-------|---------------|-------------------|---------------|-------------|----------|----------------|------------|

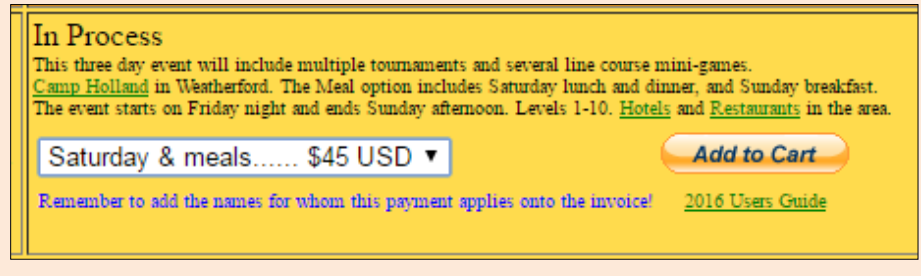

3. then click ADD TO CART.

The updated invoice will contain both selected items:

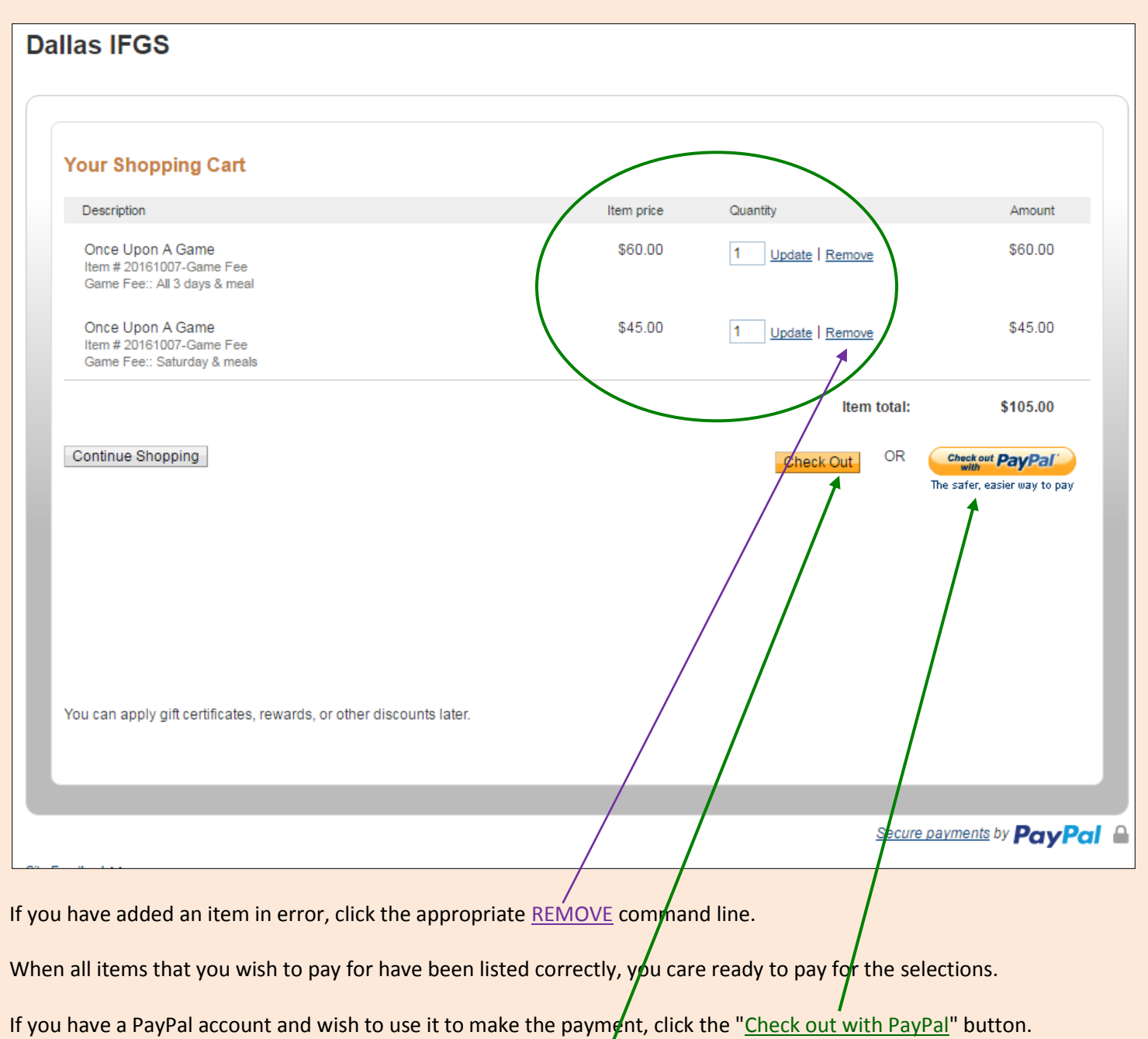

Otherwise click <u>CHECK OUT</u>.

Remove the "Saturday & Meals" fee of \$45.

Click the CHECK OUT button.

Your Order Summary is displayed next. From here, you can pay using your <u>PayPal account</u> OR you can pay as a <u>GUEST</u>.

| Your order summa                                                                          | ary               | Choose a way to pay                                                                                                    |
|-------------------------------------------------------------------------------------------|-------------------|----------------------------------------------------------------------------------------------------|
| Descriptions                                                                              | Amount            | Pay with my PayPal account                                                                                                  |
| Once Upon A Game<br>Item number: 20181007-Game Fee                                        | \$80.00           | Log in to your account to complete the purchase Pay                                                                         |
| Item price: \$80.00<br>Options: Game Fee:: All 3 days &<br>Quantity: 1<br>Uodate   Remove |                   | <ul> <li>Pay with a debit or credit card, or PayPal Credit<br/>(Optional) Join PayPal for faster future checkout</li> </ul> |
| Item total                                                                                | \$60.00           | Country United States •                                                                                                    |
|                                                                                           | Total \$60.00 USD | Debit or Credit Card Prepaid Gift Card PayPal Credit<br>Special Offer                                                       |
|                                                                                           |                   | Debit or Credit card number                                                                                                 |
|                                                                                           |                   | Payment types VISA Reserver                                                                                                 |
|                                                                                           |                   | Expiration date mm yy                                                                                                    |
|                                                                                           |                   | CSC What is this?                                                                                                    |
|                                                                                           |                   | Billing information<br>First name                                                                                           |
|                                                                                           |                   | Last name                                                                                                    |
|                                                                                           |                   | Address line 1                                                                                                    |
|                                                                                           |                   | Address line 2<br>(optional)                                                                                                |
|                                                                                           |                   | City/State                                                                                                    |
|                                                                                           |                   | ZIP code                                                                                                    |
|                                                                                           |                   | Phone type Mobile  Why is this needed?                                                                                      |
|                                                                                           |                   | Phone number 555-555-1234                                                                                                   |
|                                                                                           |                   | Email                                                                                                    |
|                                                                                           |                   | For whom have you paid the Add fee(s)?                                                                                      |
|                                                                                           |                   | Click Pay to complete your purchase. Please review your information to make sure tha<br>correct.                            |
|                                                                                           |                   | Pay                                                                                                    |

## **BE SURE TO SPECIFY FOR WHOM** the payment is being made!!!!!

Type the name of the person or persons for whom this payment applies into the box that gets displayed.

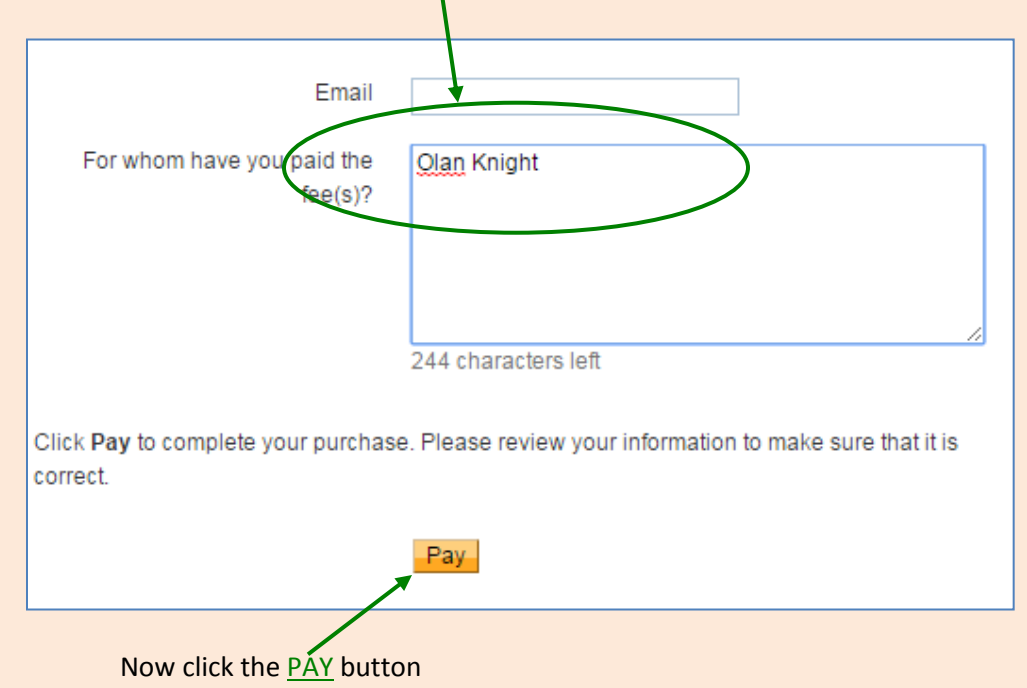

This information will carry over into both of the other tabpages.

NOTE: This site is extremely finicky, and any little thing done incorrectly means you have to start over on this form. THis is the error I received when using a fcredit card associated with another PayPal account of mine:

You cannot use an e-mail address or card number that belongs to an existing PayPal account. If you have a PayPal account, please log in. If you don't, please change the e-mail address or card number and try again.

When you get everything entered correctly according to El-Finicky PayPal, and you click the Pay button, the screen wil grind for a few moments and then you will see this Order Completion form:

| You just made a payment of<br>\$60.00 USD<br>Print receipt | Image: Second system         Image: Second system         Image: Second system |
|------------------------------------------------------------|----------------------------------------------------------------------------------------------------|
| Paid to<br>Dallas IFGS                                     | on your statement as PayPal *DALLAS IFGS.<br>If you have forgotten your password, please <u>reset it</u> .                                                                                                    |
|                                                            | Powered by PayPa                                                                                                    |

Click <u>here</u> to print your receipt.

If you have a PayPal account, there are several places from which you can click the "Check out with PayPal" button to log into your PayPal account in order to make the required payment.

If you cannot see the "ADD" label on your invoice - as shown on page 4 of this document - then:

- 1. Click the REMOVE label on the invoice for each entry on this Order Summary, and wait for the form to finish processing
- 2. After the last entry has been removed, close this browser tab
- 3. Clear the cache from your browser
- 4. Start the payment process over from the very beginning

| Dalla | IS IFGS                       |                   |                                                 |                                                                                                    |  |
|-------|-------------------------------|-------------------|-------------------------------------------------|----------------------------------------------------------------------------------------------------|--|
|       | Your order summ               | ary               |                                                 | Choose a way to pay                                                                                                    |  |
| 1     | Descriptions                  | Amount            |                                                 | Pay with my PayPal account                                                                                                  |  |
| C     | Once Upon A Game              | \$80.00           | Log in to your account to complete the purchase |                                                                                                    |  |
|       | Duentity 4<br>Jodite   Remove |                   |                                                 | <ul> <li>Pay with a debit or credit card, or PayPal Credit<br/>(Optional) Join PayPal for faster future checkout</li> </ul> |  |
|       | Item total                    | \$60.00           |                                                 | Country United States                                                                                                    |  |
|       |                               | Total \$60.00 USD |                                                 |                                                                                                    |  |
|       |                               |                   |                                                 | Pav                                                                                                    |  |

Please let me know if you have any questions.

Olan Knight Dallas IFGS Webmaster olknight@yahoo.com